## H8860 Quick-Start guide

- 1. Firstly, you must ensure you've inserted a SIM card into the SIM slot, attached the antennas you want to use and plugged in the power supply.
- 2. Power up the router and connect an Ethernet cable into your laptop/PC
- 3. Give your laptop/PC a static IP address in the 192.168.8.x range
- 4. Access the router's IP address via your browser. By default, this is 192.168.8.1
- 5. Login with the default username/password of admin/admin

| ▲ Not secure 192.168.8.1/gui | i/login.cgi                   |                      |       |
|------------------------------|-------------------------------|----------------------|-------|
|                              | Connecting things<br>Hongdian |                      |       |
|                              |                               | Username<br>Password | admin |
|                              |                               |                      | Login |

6. Navigate to the Network – WLAN settings and Enable the WLAN status for WLAN and WLAN\_5G. Edit any other settings you want and click Save.

| Netw                | ork I            | Pv6 A | pplications | VPN                | Forward                                                   | Security    | System   | S      |  |  |  |
|---------------------|------------------|-------|-------------|--------------------|-----------------------------------------------------------|-------------|----------|--------|--|--|--|
| LAN                 | WAN              | VLAN  | WLAN        | WLAN_5G            | Modem                                                     | Parameter S | elect Ne | etwork |  |  |  |
| DHCP                | Server           |       |             |                    |                                                           |             |          |        |  |  |  |
|                     |                  |       |             |                    |                                                           |             |          |        |  |  |  |
| v                   | VLAN Stat        | us    |             | Enable             | Enable Disable                                            |             |          |        |  |  |  |
| Basic S             | Basic Settings   |       |             |                    |                                                           |             |          |        |  |  |  |
| v                   | Vireless M       | ode   |             | ap 🗸               |                                                           |             |          |        |  |  |  |
| S                   | SSID             |       |             | admin              | admin * Max length is 32                                  |             |          |        |  |  |  |
| C                   | Channel          |       |             | 1 ~                |                                                           |             |          |        |  |  |  |
| Ν                   | letwork M        | ode   |             | bgn 🗸              | ]                                                         |             |          |        |  |  |  |
| E                   | Bandwidth        |       |             | Omhz ○ 40mhz       |                                                           |             |          |        |  |  |  |
| A                   | AP Isolate       |       |             | 🔿 Enable 🖲 Disable |                                                           |             |          |        |  |  |  |
| E                   | Broadcast Status |       |             | 🖲 Ena              | Enable O Disable                                          |             |          |        |  |  |  |
| F                   | ower Mod         | e     |             | Nor                | Normal $\bigcirc$ Energy-saveing $\bigcirc$ Wall-piercing |             |          |        |  |  |  |
| Encryption Settings |                  |       |             |                    |                                                           |             |          |        |  |  |  |
| Security Mode       |                  |       |             | disable            | ~                                                         |             |          |        |  |  |  |

7. Navigate to the Network – Modem settings and click Mod (Modify) on the interface. Configure the APN settings for your SIM card in that window and then Save.

| Netwo       | rk II | Pv6 A | Application | s VPN       | Forward  | Security    | System | n Status     |           |
|-------------|-------|-------|-------------|-------------|----------|-------------|--------|--------------|-----------|
| LAN         | WAN   | VLAN  | WLAN        | WLAN_5G     | Modem    | Parameter S | elect  | Network Type | Link Back |
| DHCP S      | erver |       |             |             |          |             |        |              |           |
|             |       |       |             |             |          |             |        |              |           |
| Modem       |       |       |             |             |          |             |        |              |           |
| Tet         | fa.co |       |             |             |          |             |        |              |           |
|             | lame  | A     | PN S        | ervice Code | Username | Simcard     |        | Operation    |           |
|             | 0     |       |             |             | card     |             | Mod    | Del En       | Dis       |
|             |       |       |             |             |          |             |        |              |           |
| Add Refresh |       |       |             |             |          |             |        |              |           |
|             |       |       |             |             |          |             |        |              |           |

## **Basic Settings**

| Interface Name    | 0                       | * Max length is 12      |  |  |  |  |  |
|-------------------|-------------------------|-------------------------|--|--|--|--|--|
| APN               | everywhere              | ] Max length is 64      |  |  |  |  |  |
| Service Code      | *99#                    | Max length is 64        |  |  |  |  |  |
| Username          | eesecure                | ] Max length is 64      |  |  |  |  |  |
| Password          | •••••                   | ] Max length is 64      |  |  |  |  |  |
| PIN               |                         | Max length is 64        |  |  |  |  |  |
| Network Type      | auto 🗸                  |                         |  |  |  |  |  |
| Protocol Type     | ipv4 🗸                  | ipv4 V                  |  |  |  |  |  |
| Simcard           | SIM1 ○ SIM2             |                         |  |  |  |  |  |
| Advanced Settings | Hide                    |                         |  |  |  |  |  |
| Authentication    |                         |                         |  |  |  |  |  |
| СНАР              | O Negotia               | tion 🖲 Disable          |  |  |  |  |  |
| PAP               | 🔘 Negotiation 오 Disable |                         |  |  |  |  |  |
| CHAP+PAP          | Negotia                 | tion $\bigcirc$ Disable |  |  |  |  |  |
|                   | Save                    | Return                  |  |  |  |  |  |

Your router is now fully configured to connect to your SIM card's mobile network and provide WiFi to connect your devices too!

| Modem        |                      |       |                 |      |        |        |        |  |  |  |
|--------------|----------------------|-------|-----------------|------|--------|--------|--------|--|--|--|
| Modem Select | Modem Select         |       |                 | 0    |        |        |        |  |  |  |
| Up Time      |                      | 00:00 | 00:03:56        |      |        |        |        |  |  |  |
| Modem Status |                      | conn  | connected       |      |        |        |        |  |  |  |
| Network Type |                      | NR50  | NR5G-NSA        |      |        |        |        |  |  |  |
| Signal       |                      | - 11  | <b>11</b> (12)  |      |        |        |        |  |  |  |
| IP Address   |                      | 100.9 | 100.92.220.246  |      |        |        |        |  |  |  |
| DNS          |                      | 109.2 | 109.249.185.133 |      |        |        |        |  |  |  |
| SIM Select   |                      | sim1  | sim1            |      |        |        |        |  |  |  |
| SIM Status   |                      | ready | ready           |      |        |        |        |  |  |  |
| SIM ICCID    | 8944303613114065029F |       |                 |      |        |        |        |  |  |  |
| SIM IMSI     | 234304304652400      |       |                 |      |        |        |        |  |  |  |
| Operator     | rator EE EE          |       |                 |      |        |        |        |  |  |  |
| Band Info    |                      |       |                 |      |        |        |        |  |  |  |
| Band         | LAC                  | PCI   | CELL ID         | RSSI | RSRP   | RSRQ   | SINR   |  |  |  |
|              |                      | 65535 |                 |      | -32768 | -32768 | -32768 |  |  |  |
| 3            | DA2                  | 348   | 256301          | -89  | -120   | -12    | 11     |  |  |  |